## 学员报名流程

### 方式一、电脑端报名

输入网址: <u>https://gyqnul.fanqier.cn/f/bouseztm</u>,填写报名信息(单位全称、姓名、职 务、手机号),填写完成点击下方提交,完成预报名。

方式二、移动端报名

手机扫描下方二维码,填写报名信息并提交。

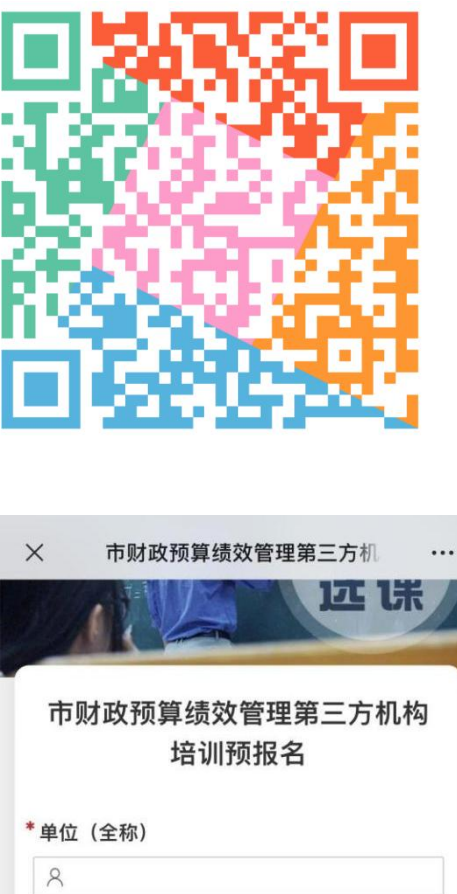

| * 单位(全称) |  |
|----------|--|
| 8        |  |
| *<br>姓名  |  |
| 8        |  |
| * 职务     |  |
| * 手机     |  |
|          |  |

# 学员直播观看指南(电脑端+手机端)

#### 方式一、电脑端观看

- 1、输入网址: <u>https://www.learnin.com.cn/</u>,点击右上角"登录"
- 2、选择验证码登录。输入报名手机号+短信验证码登录(必须是报名时的手机号)

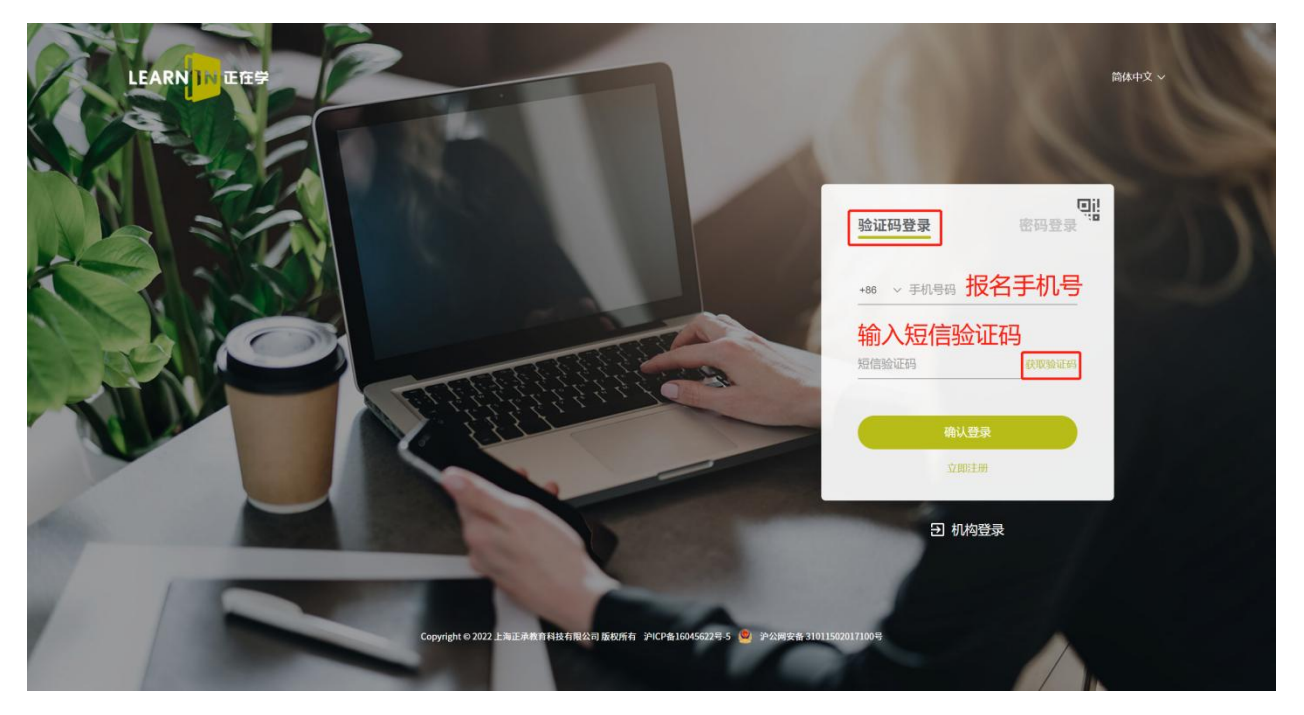

3、登录后可以查看当前直播列表 点击"进入直播"按键

| LEARN IN ETT | 首页               | 直播间                                                          | 课程                                | 項目                                          | 0                                  |
|--------------|------------------|--------------------------------------------------------------|-----------------------------------|---------------------------------------------|------------------------------------|
| 正在学习         |                  |                                                              |                                   |                                             |                                    |
|              | Ψ.               | 英语等级考试考<br>〔 <sup>[1]</sup> Sandyjiang<br><sup>1]</sup> 百播 百 | <b>前辅导课</b><br>;,夏老师,朱老<br>作业 ① ? | 1 D 正在学<br>题 伊 笔记 D 考试 每 规则 然 统计            | 直播提醒<br>• 财政局组织测试-1<br>• 财政局组织测试-3 |
| 上次学到:学       | 习视频              |                                                              |                                   | 继续学                                         | 2)                                 |
| 学习任务         | < 2022           | 2年5月 〉                                                       |                                   | □ ● 財政局培训(明试、3<br>附资用培训(明试、3<br>附资用培训(明试、3) |                                    |
|              |                  | н                                                            | 1                                 | 2022-05-08 15:56:00 02:10:00                | _                                  |
| 2 9 1        | 4 5<br>0 11 1    | 5 6<br>12 13                                                 | 7 8.<br>14 15                     | 直播 财政局培训测试-1<br>财政局培训测试 进入直播 >              |                                    |
| 16 1<br>23 2 | 7 18 1<br>4 25 2 | 19 20<br>26 27                                               | 21 22<br>28 29                    | 2022-05-08 10:05:00 23:00:00                |                                    |
| 20           |                  |                                                              |                                   | 直播 财政局培训测试-2 已结束                            |                                    |
| 30 3         | 1<br>• 88        | 日任务 •                                                        |                                   | 財政局培訓測試<br>2022-05-08 11:20:00 01:00:00     |                                    |

#### 4、观看直播课程

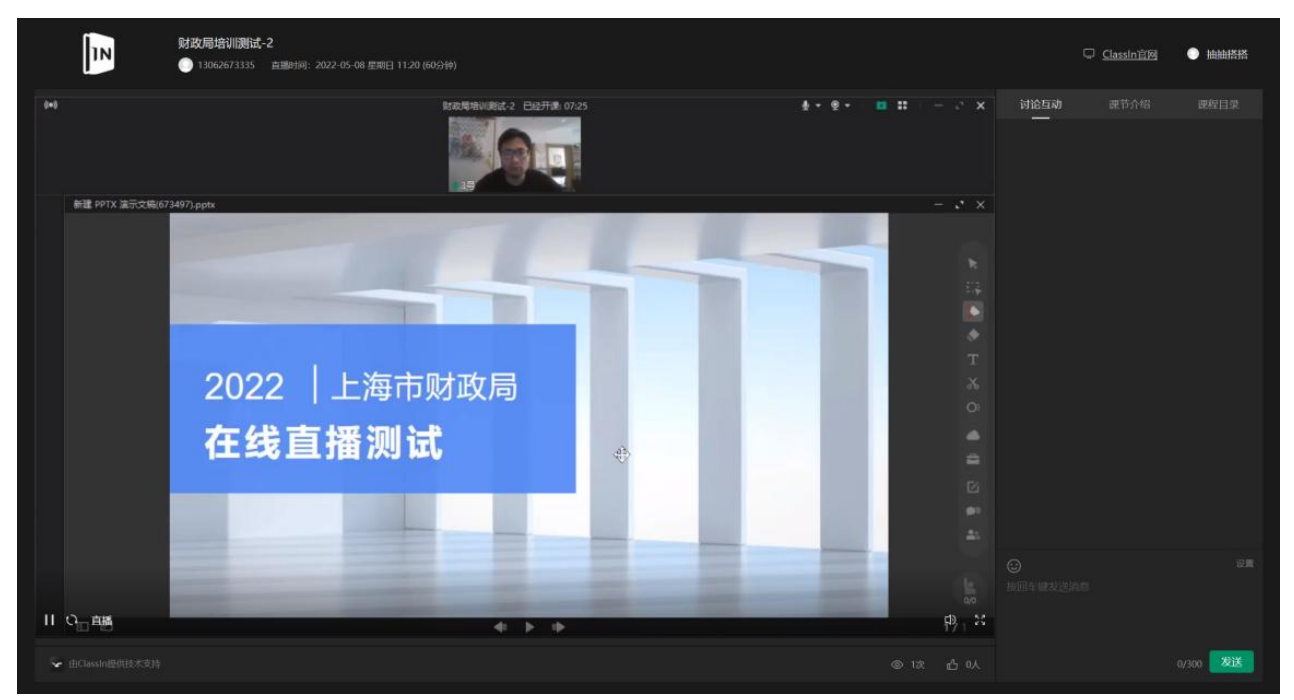

## 方式二、手机端观看

#### 1、微信公众号搜索"正在学",点击"服务",选择"我是学生"进行登录

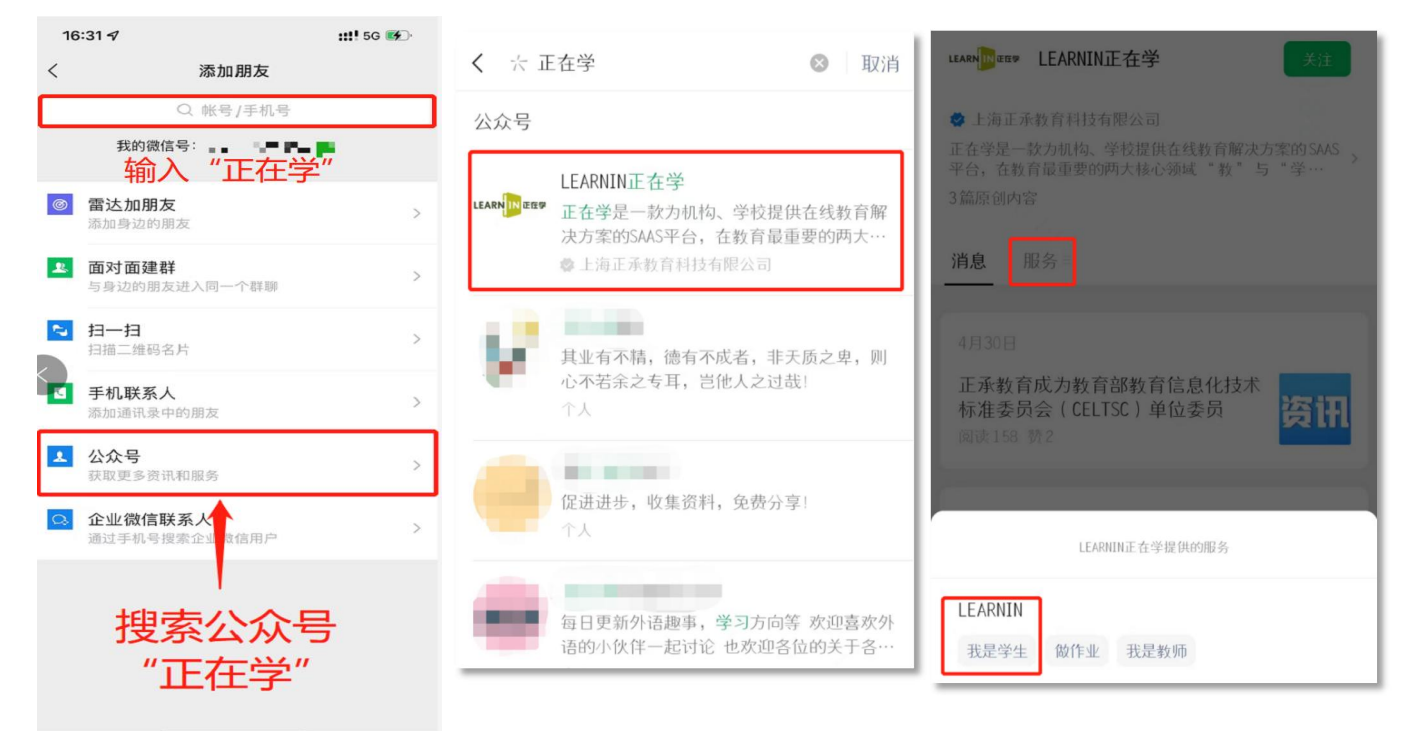

- 2、选择<mark>验证码登录。输入报名手机号+短信验证码</mark>登录(必须是报名时的手机号)
- 3、登录后,选择直播课程,点击进入即可收看。

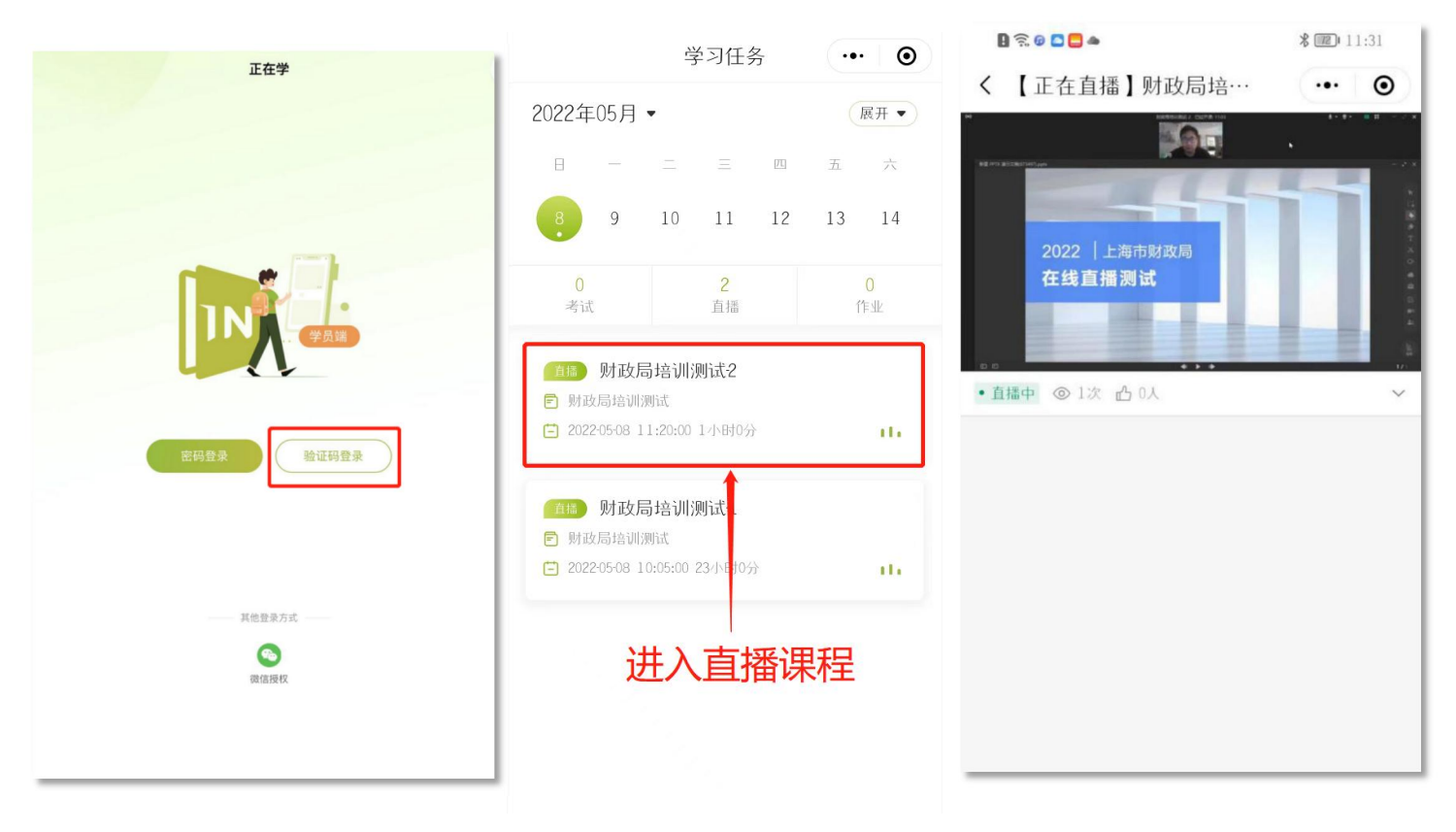